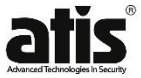

# Камера відеоспостереження Wi-Fi ATIS AI-143BT

Інструкція користувача

Sh

atis

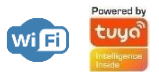

zita

## . Інформація про камеру

Бездротова автономна IP-камера з wi-fi **ATIS AI-143BT** з детектором руху для відеонагляду. Живлення камери здійснюється від акумуляторних батарей. Камера підключається до мережі Internet через Wi-Fi (підтримується 2.4 ГГц). Керування, налаштування, перегляд архіву відео та інше, виконується в безкоштовному застосунку для Android та IOS - Тиуа Smart.

Призначення Камера призначена для організації ефективного охоронного відеоспостереження в місцях, де немає можливості організувати постійне живлення для камери, наприклад: у заміському будинку, на тимчасовому об'єкті або в кемпінгу.

Перевати: Висока якість зображень 2 Мп (1920х1080), зйомка вдень і вночі завдяки ІЧ підсвічуванню дальністю 8 м. и́шрокий кут огляду 110°, двостороннє аудіо завдяки мікрофону та динаміку.

Особливості: Акумуляторна камера має піроелектричний інфрачервоний датчик руху (PIR). PIR-датчик – фізичний датчик руху, який реатує на зміну теплової картинки. Його наявність у камері – це зменщення зайвих записів та економія заряду АКБ. За відсутності руху камера "спить", при спрацьовуванні датчика камера записує відео 15 с. При детекції руху камера відправляє push -сповіщення у застосунок Tuya Smart.

Автономну камеру немає необхідності підключати до блоку живлення, оскільки живлення здійснюється від акумуляторних батарей - 18650 2 шт.

Для заряду камери через дріт також передбачено USB роз'єм. USB кабель входить до комплектації.

Важливо: Запис відео ведеться тільки при підключенні до Інтернету через Wi-Fi 2.4ГГц. За відсутності підключення запис не відбувається. Запис проводиться на картку пам'яті до 32 Гб (необхідно придбати окремо).

#### 2. Опис компонентів камери

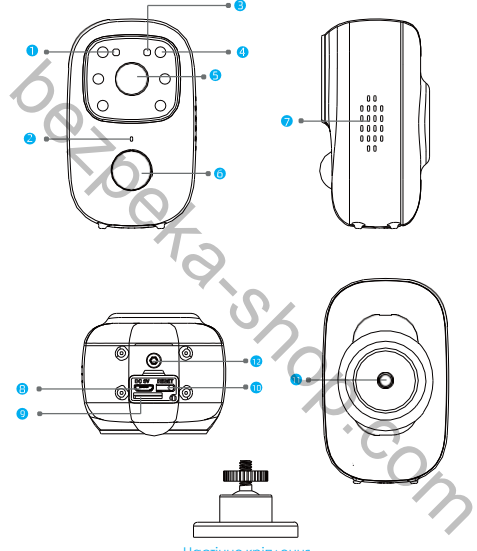

Настінне кріплення

Примітка, Наведені зображення є лише прикладом. Розташування компонентів може відрізнятися,

- 1. IR нічне бочення: вмикається при освітленні менше 2 люкс.
- 2. Мікрофон: запис звуку та підтримка двостороннього аудіо
- 3. Світловий індикатор: показує робочий стан камери
- 4. Інфрачервоне світло: забезпечує інфрачервоне освітлення у темряві
- 5. Об'єктив: захоплення відео та зображень
- 6. PIR датчик руху: при виявленні руху push-сповіщення у застосунку TuyaSmart
- 7. Динамик: підказки системи та голосовий зв'язок(інтерком)
- 8. Роз'єм USB: заряджання пристрою
- 9. Слот для картки microSD: для локального зберігання зображень/відео
- 10.Кнопка Reset: для скидання пристрою у разі зависання системи або збою
- 11. Отвір для швидкого монтажу: для встановлення на настінне кріплення
- 12. Гвинт кришки акумуляторного відсіку: запобігає випадінню аккумуляторів

# 3. Монтаж камери

#### Крок 1

Оберіть місце для установки камери і закріпіть кронштейн на стіні.

- Кут нахилу повинен становити від 5° до 20°
- Оптимальна висота установки 2,5м.

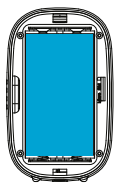

#### Крок 2

Скористайтеся викруткою, щоб ослабити твинт кришки аккумуляторного відсіку. Зніміть кришку, встановіть аккумулятори. Закрийте кришку і затягніть фіксуючий гвинт щоб запобітти випаданню аккумуляторів.

Крок 3 Встановіть камеру на кронштейн І зафіксуйте її в необхідному положенні.

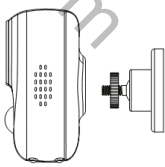

## 4. Завантажте застосунок Tuya Smart

Відскануйте QR-код нижче, щоб завантажити мобільний застосунок на смартфон з android/iOS, або завантажте через Google Play market чи App store.

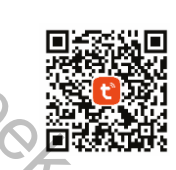

# 5. Можливості застосунку

ふ

Додавайте і видаляйте інші пристрої. Ви можете підключати додаткові пристрої, в тому числі й камери, і керувати ними через єдиний застосунок Tuya Smart.

Швидко і зручно налаштуйте підключення камери до мережі Wi-Fi, просто слідуючи підказкам у застосунку.

Отримуйте push-сповіщення в застосунку, при виявленні руху (PIR) та інших подіях

Підключивши камеру до застосунку, Ви зможете переглядати відео з камери, робити скріншоти з відеопотоку та отримаєте доступ до функції локального запису.

Tuya Smart дає змогу поділитись відеозаписами з іншими членами родини.

Додатково, в застосунку доступні й інші налаштування, включаючи налаштування керування живленням, налаштування виявлення руху, налаштування карти пам'яті та оновлення програмного забезпечення.

## 6. Початок роботи з застосунком

Завантажте і встановіть застосунок Tuya Smart на Ваш смартфон. Після запуску, з'явиться запрошення входу або реєстрації нового облікового запису.

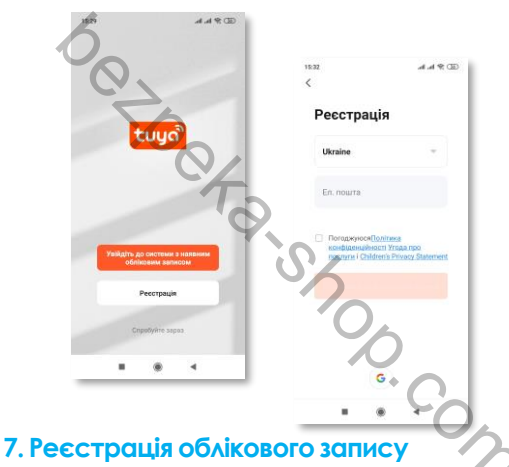

Якщо у вас ще немає облікового запису додатка, ви можете зареєструвати обліковий запис. Якщо ви вже зареєстрували обліковий запис, ви можете пропустити створення нового облікового запису, натисніть «Увійти з наявним обліковим записом» та перейдіть на сторінку входу.

Примітка. Система автоматично вибирає поточну країну/регіон, або ви можете вибрати країну/регіон вручну. Мова інтерфейсу застосунку наслідує системну мову Вашого смартфону.

# 8. Додати пристрій

Після входу в обліковий запис, виберіть «додати пристрій», виберіть розділ відеоспостереження, виберіть Смарт-камеру, камера встановлена з акумулятором, індикатор подинає блимати червоним, і є голосова підказка.

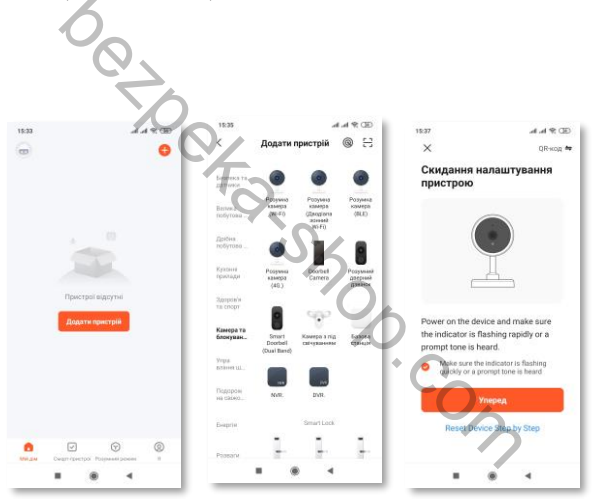

## 9. Стандартне підключення

Введіть пароль від вашого Wi-Fi в інтерфейсі застосунку, перевірте правильність вводу пароля. Зачекайте поки буде встановлено з'єднання з камерою. Коли індикація повільно блимає червоним світлом, це вказує на те, що пристрій уже під'єднано до мережі, і тепер ви можете переіменувати камеру в застосунку.

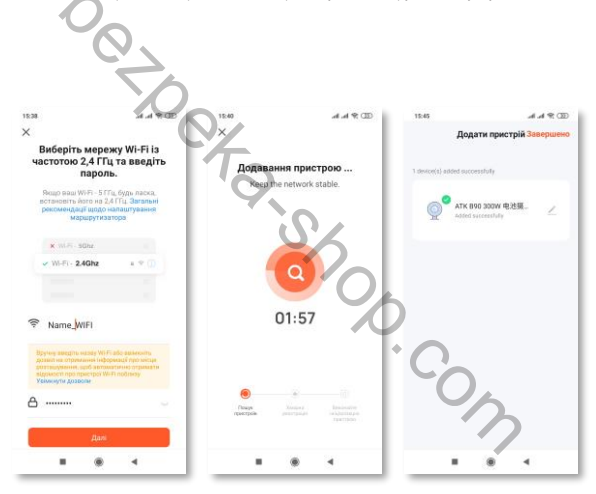

## 10. Підключення по QR-коду

Якщо камера не під'єдналась до мережі Wi-Fi, ви також можете додати її за допомогою QR-коду. Для цього, натисніть і утримуйте кнопку Reset внизу камери протягом 5 секунд, камера перезапуститься з голосовою підказкою. Далі, в застосунку, натисніть «QR-код» у верхній частині екрана сматфону, введіть свій пароль Wi-Fi у призначене поле. Після підтвердження, буде згенеровано QR-код. Коли індикація камери швидко блимає червоним, розташуйте QR-код що на екрані смартфону, на вдотані 10-20 см. перед камерою.

Коли камера розпізнає QR-код, вона зробить відповідне голосове оголошення, а індикатор повільно блиматиме червоним.

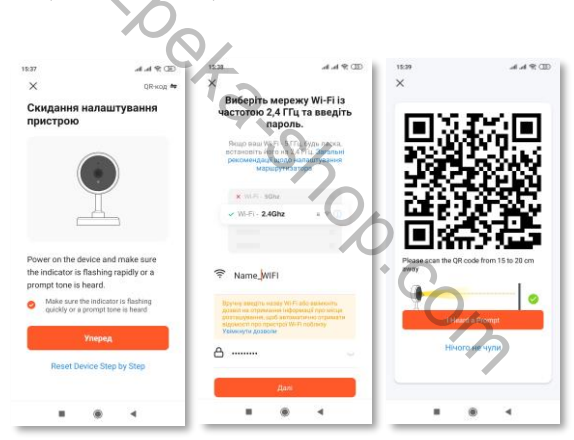

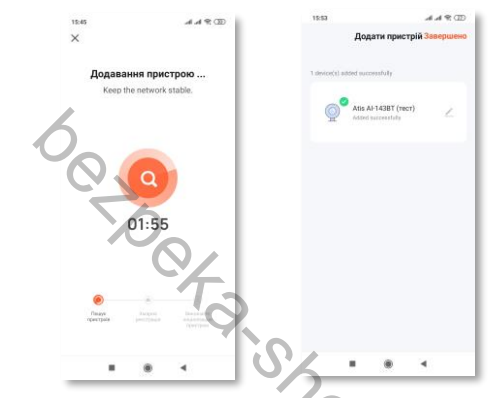

## ||. Індикація стану камери

| Червоний індикатор блимає                        | Камера увімкнена, але не підключена домережі.                      |
|--------------------------------------------------|--------------------------------------------------------------------|
| Синій індикатор блимає                           | Пошук мережі та підключення.                                       |
| Синій індикатор світить неперервно               | Камера підключена до мережі і знаходиться онлайн                   |
| Червоний і синій індикатори гаснуть              | Камера працює автономно, від батареї і знаходицься в стані<br>сну. |
| Червоний і синій індикатори блимають по<br>черзі | Підключено зовнішнє живлення, йде зарядка аккумуляторів.           |
| Синій індикатор світить неперервно               | Зазарядка аккумуляторів завершена.                                 |

### 12. Перегляд відео в режимі реального часу

В списку пристроїв, у застосунку Tuya Smart, показані всі додані пристрої зі статусом online. Виберіть зі списку потрібну камеру, щоб переглянути відео з неї. Цей інтерфейс підтримує такі функції: двостороннє аудіо, запис відео в локальний файл, знімок екрапа, відтворення відео з карти пам'яті.

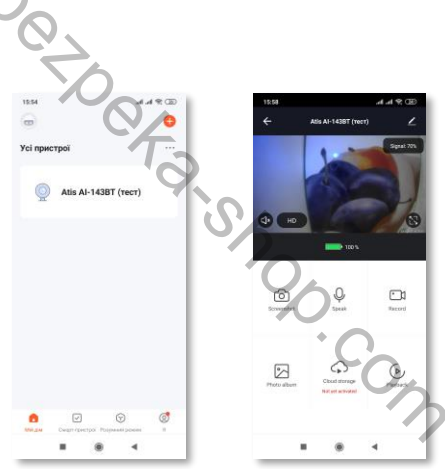

## 13. Керування камерою

Натисніть на піктограму "∠" на сторінці перегляду відео з камери, щоб перейти в управління камерою (сторінка налаштувань).

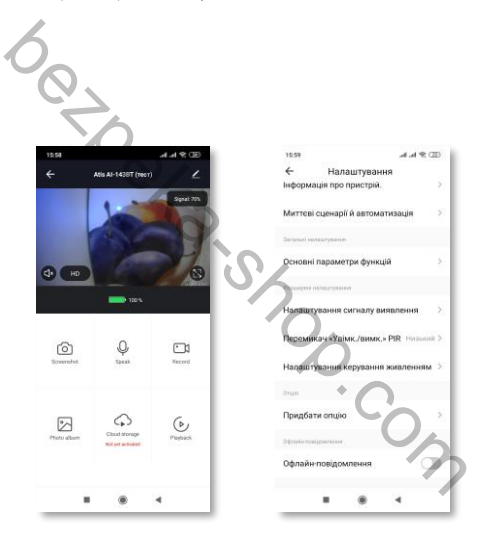

### 4. Зміна назви камери

Натисніть «Змінити назву пристрою» на сторінці налаштувань, щоб перейменувати камеру.

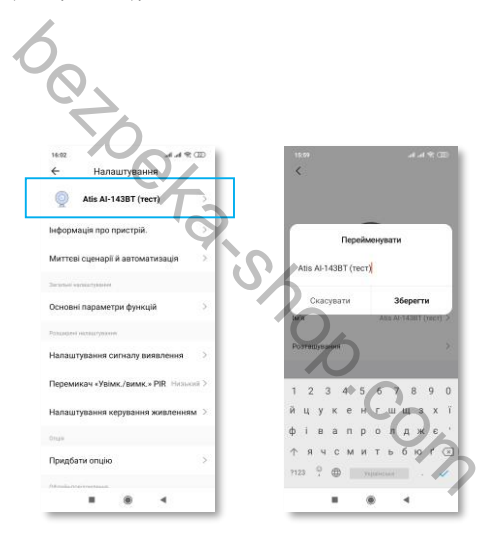

## 15. Поділитись пристроєм

Натисніть «Поділитися пристроєм» на сторінці налаштувань, щоб поділитись доступом до камери з іншими членами родини, просто вкажіть номер мобільного телефону або електронну адресу потрібного користувача.

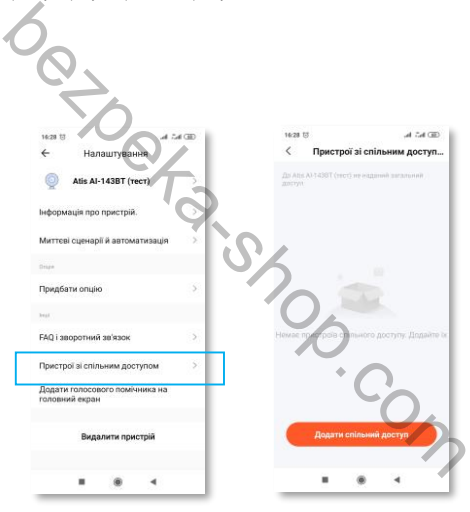

## 6. Системна інформація

Натисніть «Інформація про пристрій» на сторінці налаштувань, щоб переглянути системну інформацію про камеру.

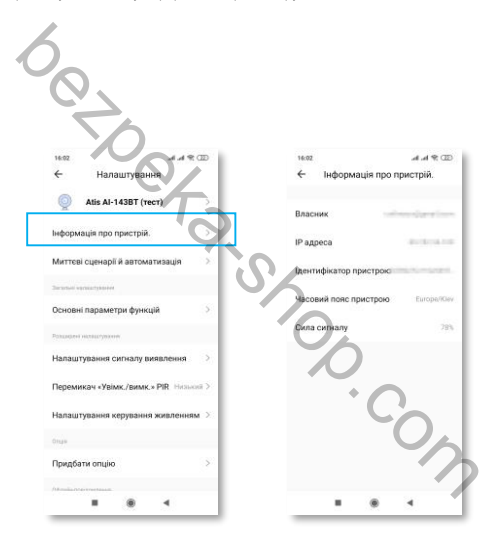

### 17. Налаштування керування живленням

Натисніть « Налаштування керування живленням» щоб переглянути і керувати параметрами живлення камери.

| 5                                      |                                                            |
|----------------------------------------|------------------------------------------------------------|
| 6                                      |                                                            |
| (4)                                    |                                                            |
| 5                                      |                                                            |
| 1652 Ad 9:00                           | 16:02 al .el 😤 🖸                                           |
| Налаштування                           | <ul> <li>Налаштування керування жи</li> </ul>              |
| Atis Al-143BT (recr)                   | AKVMY/IRTOD 100                                            |
| Інформація про пристрій.               | Режим електроживления Живлония від а                       |
| Миттеві сценарії й автоматизація       | 0                                                          |
|                                        | Встановіть поріг сповіщення про низьк<br>варяд акумулятора |
| Эсновні параметри функцій              | 10                                                         |
| Postantinevi valotatat'yparever        | Ŭ O A                                                      |
| Налаштування сигналу виявлення >       |                                                            |
| Теремикач «Увімк./вимк.» РІК Низький > |                                                            |
| Налаштування керування живленням 🗦     | C'A                                                        |
| 10 2001                                |                                                            |
| Тридбати опцію                         |                                                            |
|                                        |                                                            |
|                                        |                                                            |

## 18. Основні параметри функцій

Натисніть «Основні параметри функцій» щоб налаштувати такі функції:

- Поворот екрану(зображення)
- Відображення часу в вигляді водяного знаку
- Режим мовлення (односторонній/двосторонній)
- Функція «Антимерехтіння»

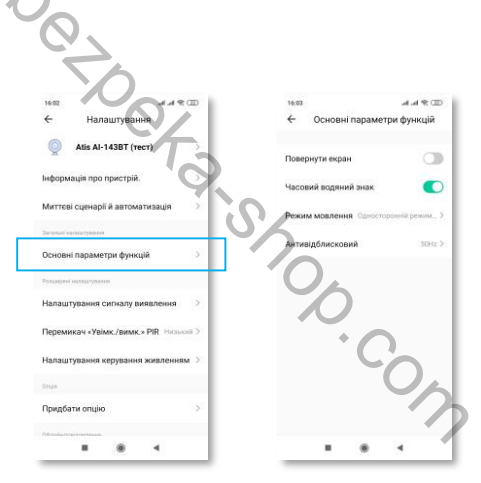

### 19. Налаштування функції виявлення руху

В данному розділі, можна увімкнути, або вимкнути функцію виявлення руху та встановити рівень чутливості.

4

| $\sim$                                 |            |                    |
|----------------------------------------|------------|--------------------|
|                                        |            |                    |
|                                        |            |                    |
| 1622                                   | 16:03      |                    |
| ← Налаштування                         | ← Перемика | ч «Увімк./вимк.» І |
| Atis Al-143BT (rect)                   | Banner     |                    |
| Інформація про пристрій.               | Низький    |                    |
| Миттеві сценарії й автоматизація       | Середній   |                    |
| Second versionstation                  | Високий    |                    |
| Основні параметри функцій              | 10         |                    |
| Роздирені налошерокени                 | Í Or       |                    |
| Налаштування сигналу виявлення         |            |                    |
| Перемикач «Увімк./вимк.» РІК Назыскі > | •          | $\sim$             |
| Налаштування керування живленням >     | -          |                    |
| Onge                                   |            | U,                 |
|                                        |            |                    |

### 20. Налаштування звуку і сповіщень

В налаштуваннях облікового запису в застосунку, можна редагувати параметри відправки сповіщень.

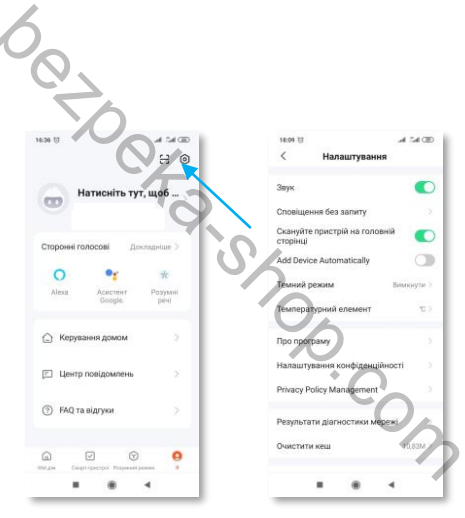

# 21. Специфікація

| Роздільна здатність                           | 1920*1080              |
|-----------------------------------------------|------------------------|
| Кут                                           | 170 Degrees            |
| ІЧ підсвічування                              | 6x 850mm               |
| Wi-Fi                                         | Supports 2.4G networks |
| Аудіо                                         | Supports Two-Way audio |
| Відео                                         | TF Card (15 seconds)   |
| Карти пам'яті                                 | 8G/16G/32G             |
| Аккумулятори                                  | 2x 18650 batteries     |
| Сповіщення                                    | Within 2 seconds       |
| Час пробудження                               | Within 600 ms          |
| Метод пробудження                             | PIR detection          |
| Відстань PIR                                  | 8m                     |
| Кут PIR                                       | 110°                   |
|                                               |                        |
| Споживання(очікування)                        | 200uA                  |
| Споживання(очікування)<br>Споживання(активн.) | 200uA 170mA            |
| Споживання(очікування)<br>Споживання(активн.) | 200uA<br>170mA         |
| Споживання(очікування)<br>Споживання(активн.) | 200uA<br>170mA         |

## 22. Часті запитання

#### Детектор руху постійно фіксує рух, що з цим робити?

Перевірте, уи є предмети, які можуть рухатися неподалік від камери, наприклад, дерево або куш, як рухаються під дією вітру. Додатково, ви можете встановити найнижчий рівень чутиціості PIR або вимкнути його.

#### Камера не підключається до Wi-Fi. Як я можу це вирішити?

#### Скільки людей можуть використовувати бездротовий дверний дзвінок?

 4 людини можуть дивитися відео одночасно, але тільки 1 людина може використовувати домофон.

#### Акумулятор швидко розряджається. Що я повинен зробити?

Можна підключити відеокамеру до зовнішнього джерела живлення USB. Крім того, можна понизити чутливість PIR-датчика, це може заощадити стоживання батареї.

#### Чому зображення у застосунку відкривається так повільно?

Камера може бути розміщена надто далеко від маршрутизатора або є перешкоди на шляху між вашим маршрутизатором і камерою. Якщо це так, ви можете придбати підсилювач Wi-Fi і розмістити його біля камери.